## **Fiche résumé** Découvrir Doctolib

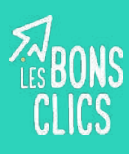

## Introduction

Aujourd'hui grâce à Internet vous pouvez **prendre rendez-vous** avec le **professionnel de santé** qui vous convient en quelques clics.

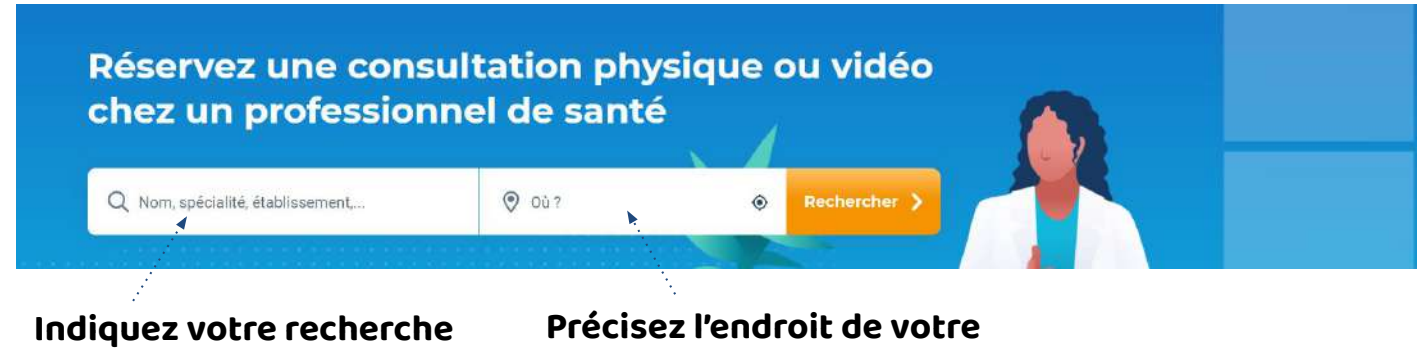

(par exemple, la spécialité d'un médecin) **Précisez l'endroit de votre recherche** (par exemple, la ville où vous habitez)

## Choisir son praticien sur Doctolib

Pour choisir votre praticien sur Doctolib, regardez les informations suivantes :

|    | Dr. Léna PLUN<br>Médecin généraliste                                                                                                    | MAL                                                             | Son nom<br>Sa spécialité                                                                                                    |  |  |
|----|----------------------------------------------------------------------------------------------------|-----------------------------------------------------------------|----------------------------------------------------------------------------------------------------|--|--|
| -  | L'essentiel Carte                                                                                                    | Présentation Horaires Tarifs                                    | Ses tarifs et remboursements                                                                                                    |  |  |
| €  | Tarifs et remboursements       Image: Conventionné secteur 1         Carte Vitale acceptée       Image: Convention of the secteur for secteur for s | Chèques, espèces et carte bancaire                              | <ul> <li>verifiez :</li> <li>s'il est conventionné Secteur 1</li> <li>s'il propose le tiers payant</li> <li>les moyens de paiement.</li> </ul> |  |  |
| 12 | Expertises et actes Infiltration Médecine de l'enfant et de l'adoles                                                                                                    | cent                                                            |                                                                                                    |  |  |
|    |                                                                                                    | 0                                                               | Son adresse et les                                                                                                    |  |  |
| 0  | Carte et Informations d'accès<br>7 Rue de 63100 Clermont-Ferrand<br>Informations pratiques<br>Ter étage avec ascenseur<br>Accès handicané                                                                                                    | 7 Rue de Agrandir le plan avoision Cle<br>7 Rue de Cle<br>63100 | informations d'accès                                                                                                    |  |  |
|    |                                                                                                    | Verdier Catherine Access - TotelEnergie                         | Ses disponibilités                                                                                                    |  |  |

#### Prendre un rendez-vous sur Doctolib depuis son mobile

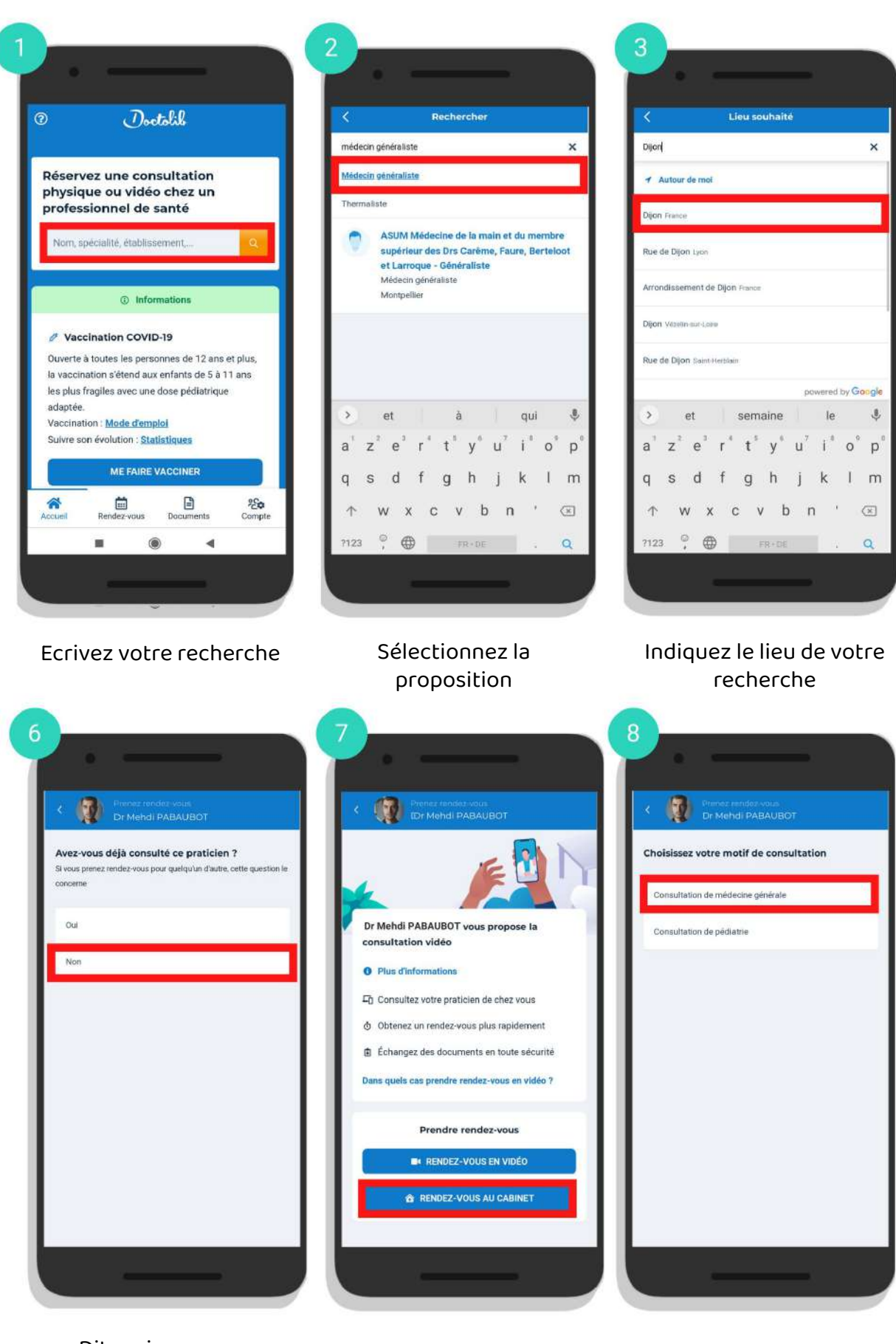

Dites si vous avez déjà vu ce praticien

Précisez que vous prenez rendez-vous au cabinet

Choisissez le motif de consultation

## Prendre un rendez-vous sur Doctolib depuis son mobile

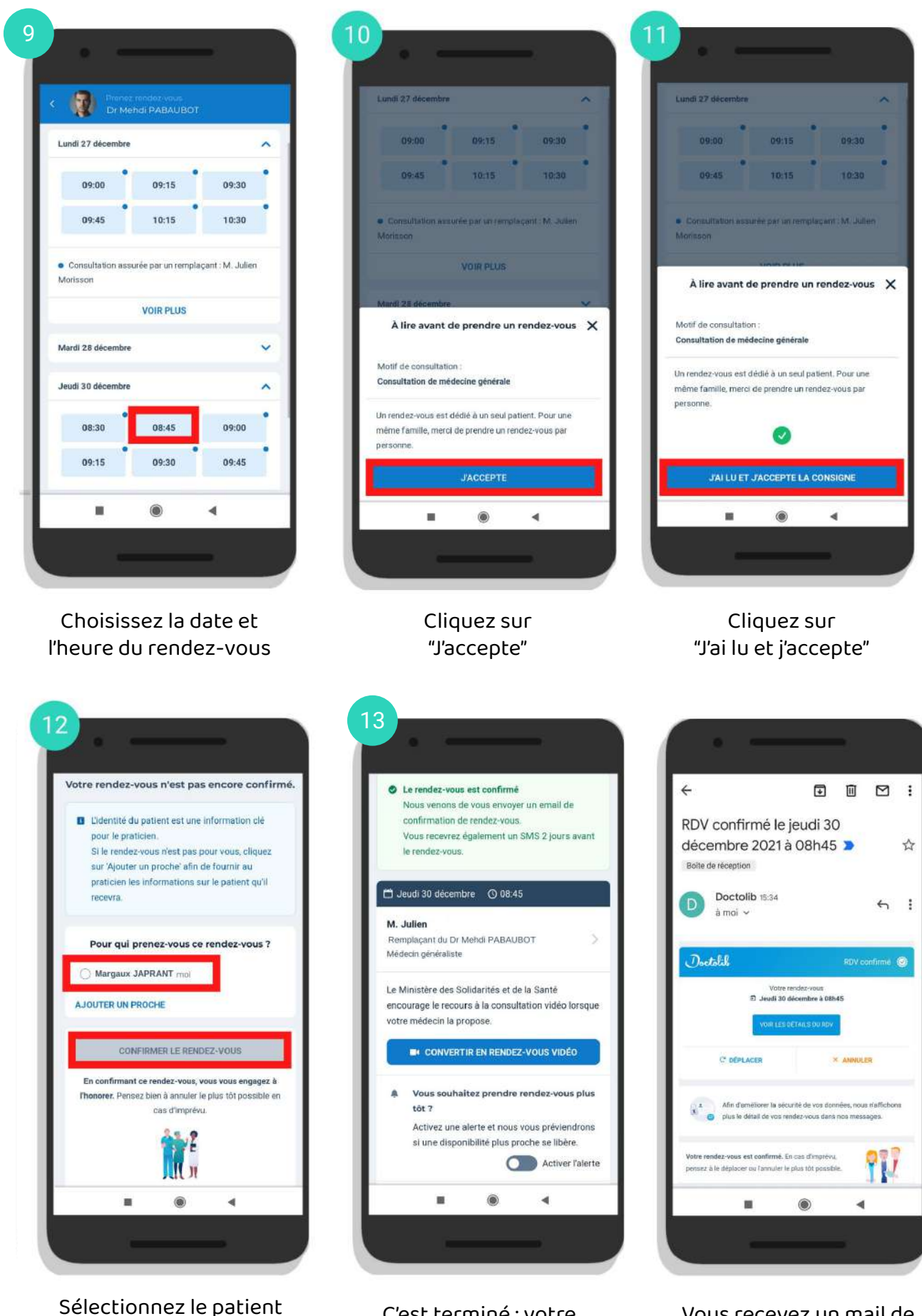

et confirmez

C'est terminé : votre rendez-vous est confirmé ! Vous recevez un mail de confirmation

## Prendre un rendez-vous sur Doctolib depuis son ordinateur

| Q Médeci  | n généraliste             |             |                 |                     | Ø Dijon             |                     |                  |                  | Bechercher          |
|-----------|---------------------------|-------------|-----------------|---------------------|---------------------|---------------------|------------------|------------------|---------------------|
| LTHER PAR | Disponibilités 👻 I        | Honoranes 👻 | Motif de con    | sultetion. 👻        | Langues parlées 🗸 🗸 | Consultation vie    | iio 🗸            |                  |                     |
| (1)       | Dr<br>Médecin généraliste | 3           | jeudi<br>16 déc | vendredi<br>17 déc. | samedi<br>18 déc.   | dimanche<br>19 déc. | lundi<br>20 déc. | mardi<br>21 déc. | mercredi<br>22 déc. |
| Can B     | Consultation vidéo di     | Isponible   | 12              |                     | -                   | -                   | 10:15            | 14:45            |                     |
|           | En savoir plus            |             |                 |                     |                     |                     |                  | 15:30            |                     |
|           | 21000 Dijon               | - té        |                 |                     |                     |                     |                  | 16:00            |                     |
|           |                           |             |                 |                     |                     |                     |                  | 16-30            |                     |

Lancez votre recherche et choisissez un médecin parmi les résultats proposés.

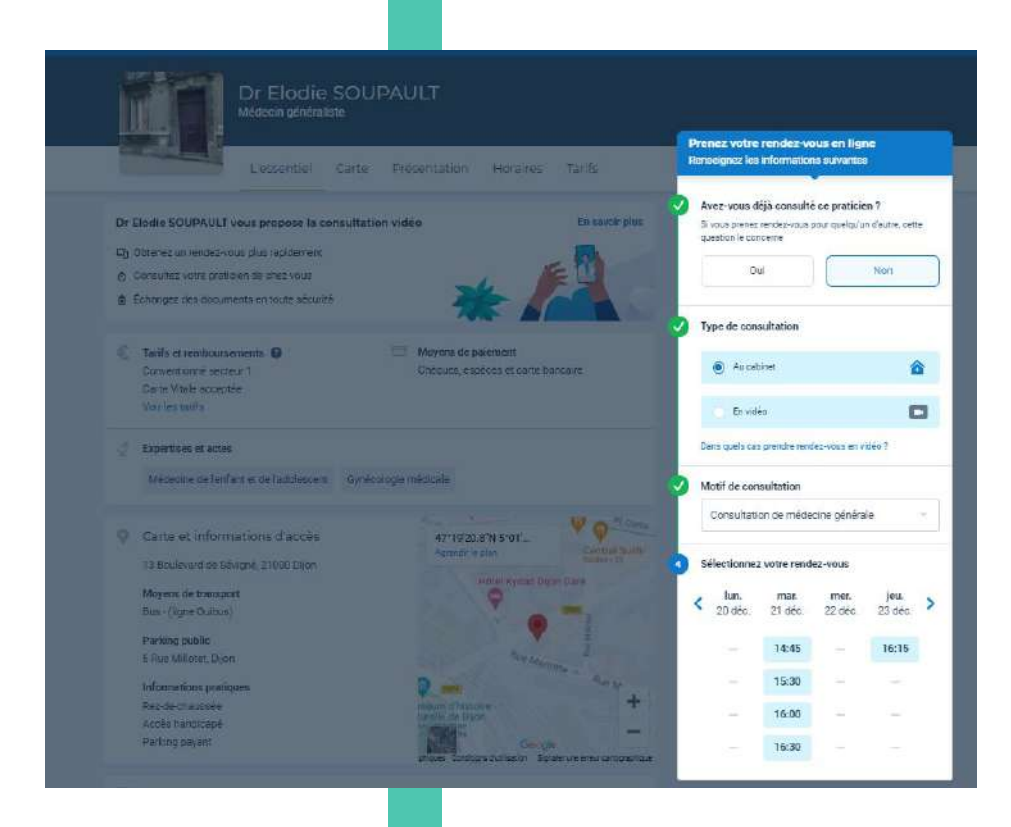

# Renseignez les informations demandées :

- si vous avez déjà consulté ce praticien,
- que vous souhaitez prendre un rendez-vous en cabinet,
- le motif de la consultation
- le créneau du rendez-vous

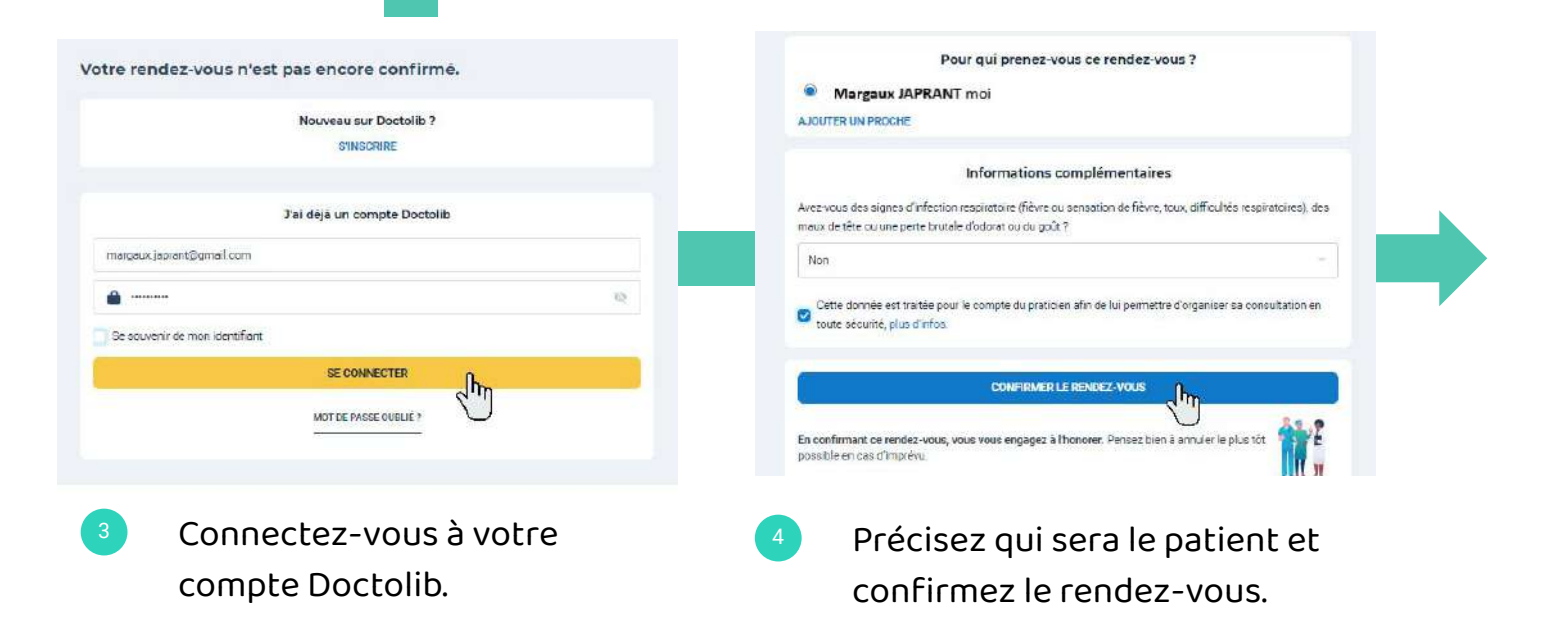

## Créer un profil patient pour un proche sur Doctolib

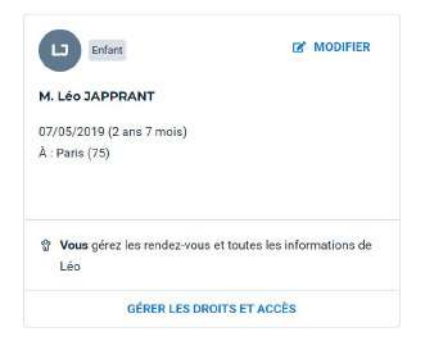

Il est possible de créer sur son compte Doctolib **des profils patient pour vos proches** (enfant, parents, etc.).

Vous pouvez alors **prendre des rendez-vous pour eux** directement depuis votre compte.

## Se repérer sur Doctolib

Vous trouverez quatre rubriques principales dans Doctolib :

| Accueil                              | Rendez-vous                            | Documents                                | Compte                                        |
|--------------------------------------|----------------------------------------|------------------------------------------|-----------------------------------------------|
| Accès à la barre<br>de recherche des | Accès à la liste de<br>vos rendez-vous | Accès aux documents<br>partagés avec vos | Accès à votre profil<br>patient et à celui de |
| praticiens                           | passés et à venir                      | praticiens                               | vos proches                                   |

## Annuler un rendez-vous sur Doctolib

Il existe deux solutions pour annuler un rendez-vous :

|                                                                                                    | RDV confirmé le jeudi 30 dècembre 2021 à 08h45 🍃 lista de réception x      |                             |   |   |
|----------------------------------------------------------------------------------------------------|----------------------------------------------------------------------------|-----------------------------|---|---|
| Informations du rendez-vous                                                                                                    | Doctolib =no-reptygldoctolib.tr* <u>Sectemeterner</u><br>A mili =          | fun. 20 dec. 2025 15:34 🛛 🛧 | ţ | Ī |
| 🗂 Jeudi 30 décembre 🛛 08:45                                                                                                    | Doctalik                                                                   | RDV confirmé 🎯              |   |   |
| M. Julien Remplaçant du Dr Elodie Service Service Serv | Votre rendez vous<br>회 Jeudi 30 décembre à 09h45<br>Voir LES DÉTALS DU ROV |                             |   |   |
| CONVERTIR EN RENDEZ-VOUS VIDÉO                                                                                                    | C DÉPLACER ×                                                               | ANNULER                     |   |   |
| Déplacer le RDV  Annuler le RDV                                                                                                    |                                                                            |                             |   |   |
|                                                                                                    |                                                                            |                             |   |   |

#### Via la rubrique "Rendez-vous",

en sélectionnant le rendez-vous.

## Via le mail de confirmation

reçu à la fin de la prise de rendez-vous.

## Continuez à apprendre sur lesbonsclics.fr!